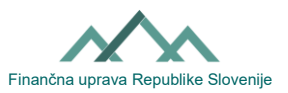

## Útmutató a kézbesítési meghatalmazott lemondására vonatkozó kérelem kitöltéséhez a kézbesítési meghatalmazásról (obrazec Vrocanje-PrePE formanyomtatvány)

A kézbesítési meghatalmazott egyoldalúan lemondhat a meghatalmazást adó személytől (a másik adóalanytól) kapott kézbesítési meghatalmazásról.

## I. A kézbesítési meghatalmazásról való lemondás az eDavki portálon keresztül

Az eDavki portálon keresztül a kézbesítési meghatalmazott könnyen és gyorsan lemondhat a kézbesítési meghatalmazásról. A következmények a kérelem benyújtását követő napon lépnek hatályba. A természetes személyek (ha saját nevükben járnak el) és a gazdálkodó szervezetek jogi képviselői (ha gazdálkodó szervezetük nevében járnak el) automatikusan rendelkeznek ezzel a joggal, az eDavki portál többi felhasználójának azonban általános külső vagy belső EDP-jogosultságra van szüksége az Vrocanje-PrePE dokumentum benyújtásához.

1. Lépjen be az <u>eDavki</u> portálra és válassza ki annak az adóalanynak a profilját, aki számára be kívánja nyújtani a lemondást a kézbesítési meghatalmazásról.

2. A bal oldalon válassza a "Meghatalmazások" fület és a "Kézbesítés" alfület.

3. A jobb oldalon megjelenik a "Kézbesítési meghatalmazottak" és az "Kézbesítési meghatalmazások az adóalanyok részéről" lista. Ez a második lista felsorolja azokat az adóalanyokat, akik kézbesítési meghatalmazást adtak Önnek. Minden egyes adóalany esetében kiválaszthatja külön-külön a "Törlés" gombot.

| <b>ORVANI</b> DAVČNI PORTAL                                          | nteres and the stran for the stran for the strange strange | Namizje                                          | D<br>Mobilna aplikacija |    |                 |  |
|----------------------------------------------------------------------|----------------------------------------------------------------------------------------------------|--------------------------------------------------|-------------------------|----|-----------------|--|
| Dokumenti                                                            | <ul> <li>/ Nam</li> </ul>                                                                                                    | iizje / Vročanje / Za                            | menj. zav. / Dodajanje  |    |                 |  |
| Prejeti dokumenti (0)                                                | Vroča                                                                                                    | nje                                              |                         |    |                 |  |
| O Vpogledi                                                           | Pooblaščenci za vročanje ®                                                                                                    |                                                  |                         |    |                 |  |
| 😤 Podatki o zavezancu                                                | Dodaj po                                                                                                    | oblaščenca za vroča                              | nje                     |    |                 |  |
| Pooblastila                                                          | Ni zapisov.                                                                                                    |                                                  |                         |    |                 |  |
| Deal locitie                                                         | Pooblas                                                                                                    | Pooblastila za vročanje s strani zavezancev      |                         |    |                 |  |
| <ul> <li>Pooblastitelji</li> <li>Zupapij pooblaščonci</li> </ul>     | Ime/Naziv p                                                                                                    | Ime/Naziv pooblaščenca Davčna številka Ime/Naziv |                         |    | Tip zavezanca   |  |
| <ul> <li>Zunanji pooblastelo</li> <li>Zunanji pooblastilo</li> </ul> |                                                                                                    |                                                  |                         | FO | Pregled Izbriši |  |
| <ul> <li>Zunanja pooblastila</li> </ul>                              |                                                                                                    |                                                  |                         | FO | Pregled Izbriši |  |
| <ul> <li>vrocanje</li> <li>oCorino</li> </ul>                        |                                                                                                    |                                                  |                         | PO | Pregled Izbriši |  |
| Moj profil                                                           |                                                                                                    |                                                  |                         | FO | Pregled Izbriši |  |
|                                                                      | Circuit d                                                                                                    |                                                  |                         | FO | Pregled Izbriši |  |
| 2 Zamenjava zavezanca                                                | Stran 1                                                                                                    |                                                  |                         |    |                 |  |

4. Új oldal nyílik meg, ahol csak a biztonsági kódot kell bemásolnia, és az "Aláírás" gombra kell kattintania. Az eDavki portál jelzi, hogy Ön sikeresen benyújtotta a dokumentumot.

## II. Meghatalmazásról való lemondás papíralapú eljárással

A meghatalmazott kitölti és aláírja a kézbesítési meghatalmazásról való lemondás iránti kérelmet, és eljuttatja azt az adóhivatalhoz. A nyomtatványt olvashatóan, nyomtatott nagybetűkkel kell kitölteni. Ki

Obrazec Vrocanje\_PrePE\_1.n (24.7.2023)

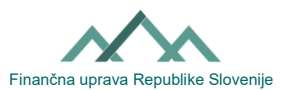

kell tölteni a meghatalmazó személy és a meghatalmazott személy adatait. A következmények akkor lépnek hatályba, amikor a FURS-nál iktatják a lemondást az eDavki rendszerben.